## Koltansaamen fontit ovat Windows XP -käyttöjärjestelmässä. Asennat vain koneeseesi näppäimistöajurin.

Se tapahtuu seuraavasti:

1) Mene Käynnistä – Asetukset - Ohjauspaneeli - Aluekohtaiset kieliasetukset - Kieli-lehden kautta Tiedot-valikkoon.

2) Valitse Lisää ja aukaise Kieli: -valikko, niin saat listan kielistä. Hae listalta Koltansaame (Suomi) ja valitse se. Valitse Näppäimistö syöttömenetelmä -valikon listalta suomi ja saame tai Sámi (Skolt).

3) Paina Käytä ja sitten OK ja jäljelle jää Ohjauspaneelin valikko. Paina Käytä ja sitten sulje ohjauspaneeli painamalla OK tarvittava määrä.

4) Käynnistä tietokone uudelleen.

Nyt voit valita käytettävän kielen (SM) painamalla Alt+Shift (vaihto) tai alhaalta oikealta pienestä sinisestä (FI tms.) neliöstä hiirellä.

Kun avaat kirjoitusohjelman valitse Arial Unicode MS tai LucidaSansUnicode –fontti. Näissä fonteissa on koltansaamen erikoiskirjaimet.

Koltansaamen erikoiskirjaimet löytyvät seuraavien painikkeiden alta:

 $2 = \check{3}$   $3 = \check{k}$  4 = g  $5 = \check{g}$   $6 = \tilde{0}$   $7 = \check{z}$   $q = \hat{\alpha}$   $w = \check{s}$  y = d  $\ddot{o} = \eta$  < = 3  $x = \check{c}$ pehmennysmerkki, tee'mestiõtt ´ = ´ ('/\*, ä:n oikealla puolella) erotusmerkki, rä'tkkeem-miârkk ' = Shift + ' ('/\*, ä:n oikealla puolella)

Tai erikoiskirjaimet voivat löytyä myös seuraavalla tavalla:

alt gr + q >  $\hat{a}$ alt gr + c >  $\check{c}$ alt gr + b > 3 alt gr + v > 3 alt gr + d > dalt gr + f > galt gr + g > galt gr + g > galt gr + k > kalt  $gr + n > \eta$ alt  $gr + n > \tilde{n}$ alt  $gr + s > \tilde{s}$ alt  $gr + z > \tilde{z}$ pehmennysmerkki, tee'mestiõtt ' > ' (?:n oikealla puolella) erotusmerkki, rä'tkkeem-miârkk ' > ' (ä:n oikealla puolella)